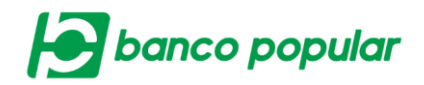

## **ADMINISTRAR PRODUCTOS**

Este servicio provee a usuarios administradores la funcionalidad de realizar la carga de productos nuevos, modificar y eliminar los existentes en el portal empresarial, que son requeridos para la empresa.

## Productos Cargados para el canal

En esta interfaz el usuario podrá visualizar los productos que ya han sido cargados al portal empresarial, el usuario administrador podrá modificar la información ingresada, ver el detalle, realizar exclusiones de un producto asociado tanto a servicios como a tipos de archivo, adicional podrá marcarlos como producto del estado y eliminar productos.

| Tipo Producto 🕒  | No. Producto | Tipo Identificación  | No. Identificación | 🕴 Nombre Titular 🕴 | Estado |        |
|------------------|--------------|----------------------|--------------------|--------------------|--------|--------|
| Cuenta Ahorros   | 220681103388 | NIT Persona Jurídica | 830057186          | CLIENTE PRUEBAT    | Activo | 0, 🖻 🧕 |
| Cuenta Corriente | 110042112466 | NIT Persona Jurídica | 830057186          | CLIENTE PRUEBAT    | Activo | Q 🖻 🖲  |

También podrá exportar a PDF y Excel la información si lo desea.

Detalle: Por medio de este flujo el usuario podrá visualizar la información del producto seleccionado. Los campos no son editables.

| Nombre Titular                                     | CLIENTE PRUEBAT                                        |  |
|----------------------------------------------------|--------------------------------------------------------|--|
| Tipo Identificación Titular                        | NIT Persona Jurídica                                   |  |
| No. Identificación Titular                         | 830057186                                              |  |
| Tipo Producto                                      | Cuenta Ahorros                                         |  |
| No. Producto                                       | 220681103388                                           |  |
|                                                    |                                                        |  |
| Estado                                             | Activo                                                 |  |
| Estado<br>producto no aplica para los servicios re | Activo<br>lacionados. El producto no tiene exclusiones |  |
| Estado<br>rroducto no aplica para los servicios re | Activo                                                 |  |

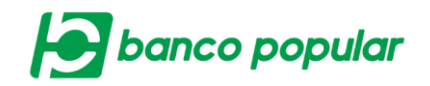

Modificar: Por medio de este flujo el usuario podrá realizar la modificación de los campos seleccionados en la carga de productos realizada.

Una vez modificada la información, el usuario deberá dar clic en el botón "Continuar", ingresar clave dinámica token y dar clic en el botón "Aceptar y Confirmar", finalmente se visualizará el resultado de la transacción.

| Modificar                                       |                        |  |                                   |
|-------------------------------------------------|------------------------|--|-----------------------------------|
| Nombre Titular                                  | CLIENTE PRUEBAT        |  |                                   |
| Tipo Identificación                             | NIT Persona Jurídica   |  |                                   |
| No. Identificación                              | 830057186              |  |                                   |
| Tipo Producto                                   | Cuenta Ahorros         |  |                                   |
| No. Producto                                    | 220681103388           |  |                                   |
| Estado                                          | Activo                 |  |                                   |
| El producto no aplica para los                  | servicios relacionados |  |                                   |
|                                                 |                        |  | ✓ Expandir Todos ▲ Contraer Todos |
| Servicio al Cliente                             |                        |  | · · ·                             |
| Transacciones                                   |                        |  | •                                 |
| Consultas                                       |                        |  | •                                 |
| Administración                                  |                        |  | •                                 |
| Archivos                                        |                        |  | •                                 |
|                                                 |                        |  |                                   |
|                                                 |                        |  |                                   |
| <ul> <li>Es producto del estad</li> </ul>       | 0                      |  |                                   |
|                                                 |                        |  | Gancelar - Continuar              |
|                                                 |                        |  |                                   |
| Modificar                                       |                        |  |                                   |
| Nombre Titular                                  | CLIENTE PRUEBAT        |  |                                   |
| Tipo Identificación                             | NIT Persona Jurídica   |  |                                   |
| No. Identificación                              | 830057186              |  |                                   |
| Tipo Producto                                   | Cuenta Ahorros         |  |                                   |
| No. Producto                                    | 220681103388           |  |                                   |
| Estado                                          | Activo                 |  |                                   |
| El producto no aplica para los                  | servicios relacionados |  |                                   |
|                                                 |                        |  | ♥ Expandir Todos ▲ Contraer Todos |
| Servicio al Cliente                             |                        |  | <b>.</b>                          |
|                                                 |                        |  |                                   |
| Bloqueos - Productos                            |                        |  |                                   |
| Bloqueos - Órdenes d                            | e No                   |  |                                   |
|                                                 |                        |  |                                   |
| Bloqueos - Consulta d<br>Ordenes de No Pago     | le                     |  |                                   |
| Solicitudes - Redistrib<br>Cupo Tarieta de Créd | ución de<br>ito        |  |                                   |
|                                                 |                        |  |                                   |
| Solicitudes - Medios                            |                        |  |                                   |
| Solicitudes - Certificad<br>Constancias         | dos y                  |  |                                   |
| E-Servicios                                     |                        |  |                                   |
|                                                 |                        |  | Marcar Todo/Desmarcar Todo        |

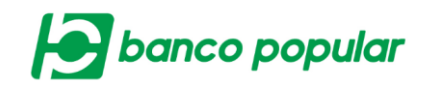

Eliminar: Por medio de este flujo el usuario administrador podrá eliminar los productos cargados en la solución.

| Tipo Producto 🗦 | No. Producto | 🗄 Tipo Identificación 🕀 | No. Identificación | 🗄 Nombre Titular 🗎 | Estado | Elir |
|-----------------|--------------|-------------------------|--------------------|--------------------|--------|------|
| Crédito         | 5602002287   | NIT Persona Jurídica    | 890306494          | CLIENTE PRUEBAT    | Activo | Q 🖻  |

A continuación, se desplegará la confirmación de la transacción donde deberá ingresar clave dinámica token y seguido dar clic en el botón "Aceptar y Confirmar".

| Confirmación                  |             |  |          |                       |
|-------------------------------|-------------|--|----------|-----------------------|
| ¿Está seguro de realizar la t | ransacción? |  |          |                       |
| No. Producto                  | 5602002287  |  |          |                       |
|                               |             |  |          |                       |
| Ingrese Clave                 |             |  |          |                       |
|                               |             |  | Sancelar | 🎸 Aceptar y Confirmar |

Finalmente se visualizará el resultado de la transacción.

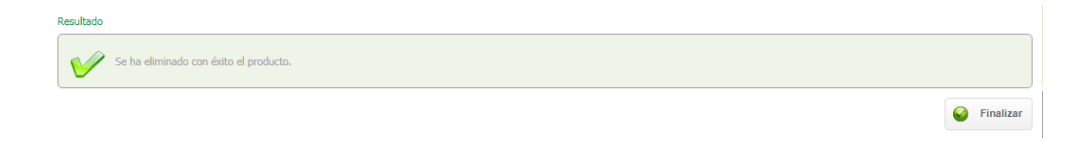

## Pasos para cargar productos nuevos

1. El usuario deberá dar clic en el botón "Cargar Producto"

| Tipo Producto    | No. Producto | Tipo Identificación  | No. Identificación |   | Nombre Titular 🗧 | Estado |      |
|------------------|--------------|----------------------|--------------------|---|------------------|--------|------|
| Cuenta Ahorros   | 220681103388 | NIT Persona Jurídica | 830057186          | C | LIENTE PRUEBAT   | Activo | 0, 🖻 |
| Cuenta Corriente | 110042112466 | NIT Persona Jurídica | 830057186          | C | LIENTE PRUEBAT   | Activo | Q 🖻  |

Se visualizará una interfaz donde se presentarán todos los productos que posee la empresa con el Banco y podrá seleccionar uno o todos para

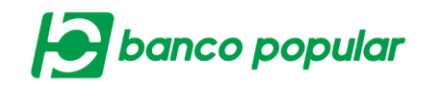

cargarlos al portal empresarial. Posterior a la selección deberá dar clic en el botón "Continuar".

| 1                      | Carga Producto   | 2 | Exclusión    |   | 3 Pr            | oductos del Estad | 0           |
|------------------------|------------------|---|--------------|---|-----------------|-------------------|-------------|
| Parámetros de consulta | 3                |   |              |   |                 |                   |             |
| Filtrar Resultado 💙    |                  |   |              |   |                 |                   |             |
| Seleccionar<br>Todos   | Tipo Producto    | ŧ | No. Producto | 8 |                 | Nombre Titular    | Ð           |
|                        | Cuenta Ahorros   |   | 220681103388 |   | CLIENTE PRUEBAT |                   |             |
|                        | Cuenta Ahorros   |   | 220681121992 |   | CLIENTE PRUEBAT |                   |             |
|                        | Cuenta Corriente |   | 110042112466 |   | CLIENTE PRUEBAT |                   |             |
|                        |                  |   |              |   |                 | Cancelar          | 🔶 Continuar |

 Exclusión: En esta interfaz el usuario podrá indicar en cual o en cuales servicios no desea visualizar algún producto de los que se está cargando al portal empresarial.

Si desea realizar alguna exclusión el usuario deberá:

- a) Seleccionar el servicio en el que NO requiere visualizar alguno de los productos que se están cargando.
- b) Marcar el(los) producto(s) uno a uno o con la ayuda del botón "Marcar/desmarcar todos" que NO requiere visualizar en el servicio seleccionado en el punto anterior.
- c) Si requiere excluir el producto en más servicios, necesitará volver a repetir los pasos a y b sin cambiar de pantalla.
- d) Para continuar con el flujo el usuario deberá marcar el check
   "Confirmo que he realizado las exclusiones".

En caso de no requerir exclusiones, el usuario solo deberá marcar "Confirmo que he realizado las exclusiones", posterior dar clic en el botón "Continuar".

|                                                               | banco popula                      |
|---------------------------------------------------------------|-----------------------------------|
| 1 Carga Producto 2 Exclusión                                  | 3 Productos del Estado            |
| Servicio Transferencias - Internas, Aval y otros Bancos 🗸     |                                   |
| Transferencias - Internas, Aval y otros Bancos                | ♥ Expandir Todos ▲ Contraer Todos |
| Cuenta Ahorros                                                | •                                 |
| 220681121992                                                  | D Marcar Todo/Desmarcar Todo      |
|                                                               |                                   |
| <ul> <li>Confirmo que he realizado las exclusiones</li> </ul> | Security Continuar                |

 Productos del estado: En esta interfaz el usuario podrá marcar las cuentas que son productos del estado, para continuar el flujo deberá marcar "Confirmo que he realizado la marcación de los productos como del estado".

|          | 1 Carga Producto                         | 2                           | Exclusión | 3 | Productos del Estado              |
|----------|------------------------------------------|-----------------------------|-----------|---|-----------------------------------|
|          |                                          |                             |           |   | ♥ Expandir Todos ▲ Contraer Todos |
| Cuenta / | Ahorros                                  |                             |           |   | ▲                                 |
| No.      | Producto Es pro                          | lucto del estado            |           |   |                                   |
| 2206     | 81121992                                 |                             |           |   |                                   |
|          |                                          |                             |           |   | Marcar Todo/Desmarcar Todo        |
| Confi    | irmo que he realizado la marcación de lo | s productos como del estado |           |   |                                   |

En caso de no tener productos del estado, el usuario solo deberá marcar "Confirmo que he realizado la marcación de los productos como del estado". Posterior dar clic en el botón "Continuar".

Para continuar con el flujo el usuario deberá dar clic en el botón "Continuar", ingresar clave dinámica token y dar clic en el botón "Aceptar y Confirmar".

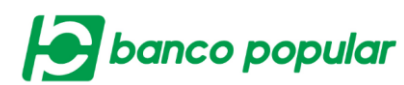

| Confirmación                           |                    |              |                 |                         |
|----------------------------------------|--------------------|--------------|-----------------|-------------------------|
| ¿Está seguro de realizar la transacció | n?                 |              |                 |                         |
|                                        |                    |              | ~               | Expandir Todos 🔺 Contra |
| Cuenta Ahorros                         |                    |              |                 |                         |
| Tipo Identificación                    | No. Identificación | No. Producto | Nombre Titular  |                         |
| NIT Persona Jurídica                   | 830057186          | 220681121992 | CLIENTE PRUEBAT |                         |
|                                        |                    |              |                 |                         |
|                                        |                    |              |                 |                         |
|                                        |                    |              |                 |                         |
| Ingrese Clave                          |                    |              |                 |                         |

Finalmente se visualizará el resultado de la transacción.

| Resultado |                                 |                                                  |                                    |                 |                  |                                    |
|-----------|---------------------------------|--------------------------------------------------|------------------------------------|-----------------|------------------|------------------------------------|
| <b>V</b>  | Se han cargado exitosamente los | productos, los cuales estarán disponibles para t | todos los servicios de la empresa. |                 |                  |                                    |
| Carga c   | e Productos                     |                                                  |                                    |                 | ♥ Expandir Todos | <ul> <li>Contraer Todos</li> </ul> |
| Cuer      | ta Ahorros                      |                                                  |                                    |                 |                  | •                                  |
| Π         | po Identificación               | No. Identificación                               | No. Producto                       | Nombre Titular  |                  |                                    |
|           | NIT Persona Jurídica            | 830057186                                        | 220681121992                       | CLIENTE PRUEBAT |                  |                                    |
|           |                                 |                                                  |                                    |                 |                  |                                    |
|           |                                 |                                                  |                                    |                 |                  |                                    |
|           |                                 |                                                  |                                    |                 | · · · · · ·      |                                    |